## DB2 32-bit Runtime Client v10.1 Windows 7 Install Instructions

## Updated 09/10/2013

The 32-bit DB2 client can be installed in 32-bit and 64-bit versions of Windows. 32-bit applications will always require 32-bit client ODBC drivers. 64-bit applications will always require 64-bit client ODBC drivers. IT Services Database Support does not currently support using the 64-bit DB2 ODBC drivers. Questions can be sent to !its\_sys\_database@mail.iastate.edu.

NOTE: The user Id that is signed into the Windows 7 PC must have administrative rights

- 1. If an older version of the Runtime Client is already installed, delete all previous ITS ODBC data sources and uninstall the existing DB2 Runtime Client
  - a. Open the 32-bit ODBC dialog
    For 32-bit Windows, go to Control Panel → Administrative Tool → Data Sources (ODBC)
    For 64-bit Windows, open C:\Windows\SysWOW64\odbcad32.exe
  - b. Select System DSN tab.
  - c. Note and remove ITS Data Sources. The names will be like DSNT3, DSNA4, DBR104P, DBR104T, DBAO11P, DBAO11T, NWAO11T, etc.
  - d. Click OK.
  - e. Using the Add/Remove Programs from the Control Panel, uninstall the existing IBM Runtime Client software.
- 2. Copy the v10.1fp3\_nt32\_rtcl.exe file to the desktop
- 3. Copy the <filename>.spf file to the root of the C:\ drive
  - ITSProfile.spf:DSNT3, DSNA4Dars.spf:DBR104P, DBR104TFounsITS.spf:DBAO11P, DBAO11T, NWAO11T
- 4. Right click on the v10.1fp3\_nt32\_rtcl.exe file and click "Run as administrator"
- 5. Click "Yes" to allow the program to make changes to the computer
- 6. Click Next (may have to wait for Next to become bold)
- 7. Click "I Accept the terms..."
- 8. Click the "Typical:" button (default)
- 9. Click Next
- 10. Click Install
- 11. Click Finish
- 12. Click Windows Start
- 13. Click All Programs
- 14. Click IBM DB2
- 15. Click on DB2COPY1 (Default)
- 16. Click Command Line Tools
- 17. Click "Command Window Administrator"
- 18. Click "Yes" to allow the program to make changes to the computer
- 19. At the prompt type: db2cfimp C:\<filename>.spf
- 20. Press Enter
- 21. After the prompt returns, close the command window
- 22. Open the 32-bit ODBC dialog
  For 32-bit Windows, go to Control Panel → Administrative Tool → Data Sources (ODBC)
  For 64-bit Windows, open C:\Windows\SysWOW64\odbcad32.exe
- 23. Verify that the expected data sources are in the System DSN tab